Journals Article Quick Search

E-mail Alerts & RSS Feeds

ACS PUBLICATIONS HIGH QUALITY. HIGH IMPACT.

CS Publications Home

Advanced Article Search

Select an ACS Publication

Help Center

Author

- Search

Cart 1

เป็นฐานข้อมูลวารสารออนไลน์ทางด้าน ACS Web Editions วิทยาศาสตร์ เน้นหนักด้านเคมีและศาสตร์อื่น ๆ ที่เกี่ยวข้อง โดยรวบรวม ้ บทความวารสารจบับเต็มจากวารสารที่มีสื่อเสียงซึ่งจัดพิมพ์หรือร่วมกับ จัดพิมพ์โดย American Chemical Society (ACS) ไว้มากถึง 35 ชื่อ ครอบคลุมบทความที่จัดพิมพ์ตั้งแต่ปี ค.ศ.1996 จนถึงปัจจุบัน

About He

Journals A-7

## ลักษณะการสืบดัน

ACS Web Editions สามารถสืบค้นได้ 3 ลักษณะ คือ

● Article Quick Search เป็นการสืบค้นอย่างรวดเร็วจากวารสารทุก ชื่อและทุกปีที่มีอยู่ ซึ่งสามารถสืบค้นได้โดยการใส่คำค้นลงในกรอบ คำค้นทางด้านซ้าย และคลิกเลือกประเภทของขอบเขตข้อมูลที่ต้องการ สีบค้นซึ่งได้แก่ Author, Title, Abstract, Title or Abstract. Anywhere in Article หรือ DOI ได้จากเมนูทางด้านขวา จากนั้นคลิก Search เพื่อเริ่มต้นการสืบค้น

Article Quick Search

Search

❷ Basic Search เป็นการสืบค้นอย่างง่ายจากวารสารทุกชื่อและทุกปี ที่มีอยู่ โดยสามารถเลือกใช้ตรรกะ AND, OR, NOT จากเมนูทาง ด้านขวา เพื่อเชื่อมคำค้นระหว่างกรอบคำค้นในขอบเขตข้อมูลที่อาจ แตกต่างกัน และช่วยจำกัดผลการสืบค้นให้แคบลง

Author

|  | Basic Search<br>Search by Author, Title, or<br>other key word or phrase.<br>Or narrow your search<br>using the options below.<br><u>More about Key Word</u><br><u>Search</u> | Author I Article I Anywhere in Article I I | And V<br>And V<br>Search |
|--|----------------------------------------------------------------------------------------------------|--------------------------------------------|--------------------------|
|--|----------------------------------------------------------------------------------------------------|--------------------------------------------|--------------------------|

็ลง เราสามารถใช้ทางเลือกจาก Advanced Article Search เพื่อจำกัด การสืบค้นให้อยู่ภายในวารสารชื่อหนึ่ง ๆ หรือหลายชื่อได้ภายใต้กรอบ ี้เมนู Specify Journal และยังสามารถเลือกสืบค้นเฉพาะช่วงระยะเวลาที่ ต้องการได้ภายใต้กรอบเมนู Timeframe/ Date Range

| Specify Journal<br>Choose "All Journals" or<br>select one or more<br>journals.<br>More about Selecting<br>Multiple Items | All Journals<br>Accounts of Chemical Research<br>ACS Chemical Biology<br>ACS Nano<br>Analytical Chemistry<br>Analytical Chemistry Pages<br>I&EC Analytical Edition<br>Biochemistry<br>Bioconjugate Chemistry<br>Biomacromolecules | A<br>                                                       |
|----------------------------------------------------------------------------------------------------|----------------------------------------------------------------------------------------------------|-------------------------------------------------------------|
| Timeframe/Date Range<br>Narrow results by choosing a Timeframe or Date<br>Range.<br>More about Timeframe                 | Timeframe<br>ASAP Articles<br>Current Issue - 1996<br>Legacy Archives 1879-1995<br>All                                                                                                    | Date Range<br>From: January ▼/\\\\\<br>To: January ▼/\\\\\\ |
| Display Options                                                                                                    | Sort Results By Relevance 💌                                                                                                    | Results Per Page 10 Results 💌                               |

## กลยุทธ์การสืบดัน

การสืบค้นจาก ACS Web Editions และ ACS Legacy Archives สามารถทำได้ในคราวเดียวกัน โดยสามารถเข้าถึงหน้าจอการสืบค้น ได้จากทางเลือก Advanced Article Search ที่ปรากฏอยู่ในหน้า ACS Publications Journals (http://pubs.acs.org/about.html) หรือ หน้าแรกของวารสารแต่ละชื่อ ซึ่งมีกลยทธ์ในการสืบค้นดังนี้

#### 💻 การสืบดับจาก Citation

กรณีทราบชื่อวารสาร ปีที่ (volume) และเลขหน้าเริ่มต้นบทความ อย่างชัดเจน เราสามารถสืบค้นอย่างรวดเร็วได้ภายใต้กรอบเมนู Citation Finder โดยคลิกเลือกชื่อวารสารที่ต้องการ พิมพ์เลขปีที่ และเลขหน้า เริ่มต้นบทความลงในกรอบคำค้น Citation จากนั้นคลิก Search เพื่อ เริ่มต้นการสืบค้น Citation Finder

|                                                     | Citation                | Digital Object Identifier |
|-----------------------------------------------------|-------------------------|---------------------------|
| Specify a Citation or a<br>Digital Object Identifie | a Vol 41 First Page 873 | or                        |
| More about DOI                                      |                         | Search                    |

# 💻 การสืบดับจากหมายเลข DOL

DOI (Digital Object Identifier) คือหมายเลขประจำบทความ ซึ่งจะปรากฏอยู่ในหน้าแรกของบทความทั้งที่อยู่ในรูปของเอกสาร HTML PDF และสิ่งพิมพ์ เช่น 10.1021/ar8000734 การสืบค้นทำ ได้ด้วยการใส่หมายเลข DOI ลงในกรอบคำค้น Digital Object Identifier จากนั้นคลิก Search เพื่อเริ่มต้นการสืบค้น

### 💻 การสืบดันชื่อพัชียนบทดวาม

☺ ชื่อผู้เขียนควรขึ้นต้นด้วยตัวพิมพ์ใหญ่ เพื่อความถูกต้องและ รวดเร็วในการสืบค้น เช่น Suits. Arthur G.

© ผู้เขียนที่มีชื่อต้น และชื่อสกุล สืบค้นด้วยการใช้ชื่อต้นตาม ด้วยชื่อสกุล หรืออาจใช้ชื่อสกุลตามด้วยเครื่องหมายจุลภาค และชื่อ ต้น เช่น Mario Rivera อาจใช้ Rivera, Mario หรือ Mario Rivera ก็ได้

😳 ผู้เขียนที่มีทั้งชื่อต้น ชื่อกลาง และชื่อสกุล ให้ใช้ชื่อสกุลตาม ด้วยเครื่องหมายจลภาค และชื่อต้น ชื่อกลาง เช่น

Kate M. Peters ใช้ Peters. Kate M.

😳 ผู้เขียนที่มีชื่อสกุลหลายส่วน สามารถใช้เพียงชื่อสกุลในการ สีบค้นได้ เช่น

Liskin Swint-Kruse ให้ใช้เพียง Swint-Kruse

Wilfred A. van der Donk ให้ใช้เพียง van der Donk

😳 ชื่อสกุลของผู้เขียนที่มีอักขระพิเศษรวมอยู่ด้วย ให้พิมพ์ด้วย อักษรปกติ เช่น Ernst Schönbrunn ให้ใช้ Schonbrunn. Ernst

#### 💻 การสืบดันโดยใช้ดำสำดัญ

ชี้เครื่องหมายดอกจัน (asterisk) แทนกลุ่มอักขระ โดยใส่ไว้
 ท้ายคำสำคัญที่ต้องการสืบค้น เช่น sulf\* ผลการสืบค้นจะได้ทั้ง
 sulfamates, sulfate และ sulfur เป็นต้น

## 💻 การสืบดันวารสารหลายชื่อ

ภายใต้กรอบเมนู Specify Journal สามารถสืบค้นบทความ จากวารสารหลายชื่อในคราวเดียวกันได้ดังนี้

© กรณีต้องการสืบค้นจากวารสารทุกชื่อ ให้คลิกที่ All Journals

#### 💻 การสืบดันโดยจำทัดช่วงระยะเวลา

ภายใต้กรอบเมนู Timeframe สามารถเลือกช่วงระยะเวลาที่ ต้องการสืบค้นได้ดังนี้

🕲 บทความ ASAP (As Soon As Publishable)

© บทความตั้งแต่ปี ค.ศ.1996 จนถึงฉบับปัจจุบัน

© บทความย้อนหลังตั้งแต่ปี ค.ศ.1879 จนถึง ค.ศ.1995

😳 สืบค้นจากบทความทั้งหมดที่มีอยู่

นอกจากนี้ภายใต้ Date Range ยังสามารถจำกัดการสืบค้นให้อยู่ ภายในช่วงระยะเวลาหนึ่ง ๆ เป็นการเฉพาะได้อีกด้วย

## การเข้าถึงวารสารฉบับย้อนหล<sub>้</sub>ง

จากหน้าแรกของวารสารชื่อหนึ่ง ๆ สามารถเข้าถึงวารสารฉบับย้อนหลัง ที่ต้องการได้จากทางเลือก Browse by Issue ขณะเดียวกันวารสารบาง ชื่อยังสามารถเข้าถึงบทความที่เป็นรายละเอียดของภาพจากปก พร้อม สารบัญวารสารของฉบับนั้น ๆ ได้จากทางเลือก Cover Catalog ซึ่งจะ นำเข้าสู่หน้าปก (Cover Art) ของแต่ละปีให้เลือกดูได้

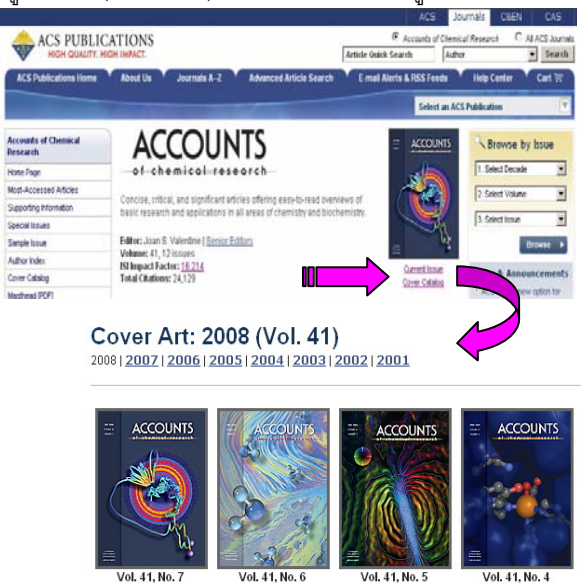

June 2008

Cover Details

Table of Cont

**July 2008** 

Cover Details

#### การแสดงพลการสืบดัน

ผลการสืบค้นอาจกำหนดให้จัดเรียงตามปี ค.ศ. (Date) ความเกี่ยว ข้องกับคำค้น (Relevance) หรือชื่อวารสาร (Journals) ก็ได้ และอาจ กำหนดให้แสดงผลการสืบค้นได้หน้าจอละ 10, 20, 50 หรือ 100 รายการก็ได้ โดยหน้าแสดงผลการสืบค้นจะระบุจำนวนผลการสืบค้นที่ ได้พร้อมรายละเอียดทางบรรณานุกรม และส่วนเชื่อมโยงอื่นๆ ของผล การสืบค้นแต่ละรายการ เช่น ส่วนเชื่อมโยงไปยังสาระสังเขป บทความ ฉบับเต็มที่อาจอยู่ในรูปของเอกสาร HTML หรือ PDF ข้อมูลเพิ่มเติม ของบทความ (Supporting information) และสารบัญวารสาร (TOC) ของฉบับที่ปรากฏบทความ เป็นต้น นอกจากนี้จากหน้าแสดงผลการ สืบค้นเรายังสามารถทำการปรับปรุงการสืบค้นจากคำค้นเดิม (Modify Search) สืบค้นใหม่ (New Search) และสืบค้นภายในผลการสืบค้นที่ ได้ (Search within results)

| Search Results<br>Your search matched 1 documents.<br>1 - 1 are displayed, sorted by <u>Relevance.</u>                                                                 | Sort By: Relevance  Per Page: 10 Results  Search Within Results:  Search Within Results: |
|----------------------------------------------------------------------------------------------------|------------------------------------------------------------------------------------------|
| B Display printer-friendly results   Modify Search   New Sear                                                                                                    | <u>sh</u>                                                                                |
|                                                                                                    | View Results: 1-1                                                                        |
| Citation Management<br>Leam More                                                                                                    | United Selected Citations                                                                |
| Current                                                                                                    | Eeedback   \$ Purchase DICC   Select Citation                                            |
| Functionalized Carbon Nanotubes in Drug Design and Disc<br>Prato, M.; Kostarelos, K.; Bianco, A.<br>Acc. Chem. Res.; (Article); 2008; 41(1); 60-68. DOI: <u>10.102</u> | overy<br>1/ar700089b                                                                     |
| AbstractFull: HTML / PDF (524k)                                                                                                    |                                                                                          |

# การพิมพ์/บันทึก/ถ่ายโอนพลการสืบดัน

#### การออกจากฐานข้อมูล

เมื่อเสร็จสิ้นการสืบค้นหรือต้องการออกจากฐานข้อมูล เราสามารถ ออกจากฐานข้อมูลนี้ไปยัง URL อื่น หรือ Close ออกจากโปรแกรมได้ ทันที

> ศิริเวซ รัตนสุวรรณ์ สถาบันวิทยบริการ จุฬาลงกรณ์มหาวิทยาลัย พิมพ์ครั้งที่ 10 (สิงหาคม 2551)

 May 2008
 April 2008

 Cover Details
 Cover Details

 Table of Contents
 Table of Content